## 1. Technical Document (Per Machine)

| Machine<br>Hostname |            |               |          |                 |
|---------------------|------------|---------------|----------|-----------------|
| Interface           | IP Address | Subnet Mask   | Gateway  | Hosts/DNS Alias |
| Public              |            |               |          | login           |
| Private             | 10.0.0     | 255.255.255.0 | 10.0.0.1 | wn0             |

| Partitions | FS Type | FS Size | Recommended                            |
|------------|---------|---------|----------------------------------------|
| /boot      | xfs     | 2GiB    | xfs, 2048MiB                           |
| swap       | swap    | 16GiB   | swap, 64GiB on WN, or 0.5 x RAM others |
| /          | xfs     | ~GiB    | xfs, remaining                         |

| Mount Points | Mounted From | Read<br>Only | Read<br>Write | Notes                                    |
|--------------|--------------|--------------|---------------|------------------------------------------|
| /home        |              |              | Х             |                                          |
| /scratch     |              |              | Х             | Fast storage (SSD or NVMe)               |
| /soft        |              |              |               | Read only on WNs after soft is installed |

| Software                     | Installed | Working | Notes                                    |
|------------------------------|-----------|---------|------------------------------------------|
| IPTables                     |           |         | Only HN, unless WNs have direct internet |
| Torque Server                |           |         | HN only                                  |
| Torque Client                |           |         | Mostly WNs but can consider on HN        |
| Maui Server                  |           |         | HN only                                  |
| NFS Server                   |           |         | HN only                                  |
| NFS Client                   |           |         | WNs only                                 |
| Ganglia Web-Service & gmetad |           |         | HN only                                  |
| Ganglia gmond client         |           |         | All nodes                                |
| Environment Modules          |           |         | All nodes                                |
| GCC or Chosen Compiler       |           |         | On /soft                                 |
| OpenMPI                      |           |         | On /soft                                 |
|                              |           |         |                                          |
|                              |           |         |                                          |
|                              |           |         |                                          |
|                              |           |         |                                          |
|                              |           |         |                                          |

The team leader must ensure that each line item is checked and that each application/service works as expected. Also, make sure that services are started up after a reboot

Use a naming convention for nodes such as:

wn01, wn02, wn03 or node01, node02, node03

Then use a suffix that is added at the end of the name for the private network, e.g., suffix: -ib wn01-ib, wn02-ib, wn03-ib or node01-ib, node02-ib, node03-ib

## 2. Full Design Plan

| #   | Task Description                                | On<br>Host           | By<br>Mombor(s)                 | Notes                                        |
|-----|-------------------------------------------------|----------------------|---------------------------------|----------------------------------------------|
|     | Install OS                                      | HN                   | AC & D                          |                                              |
| 03  | Install OS                                      | WNs                  |                                 | Set DNS to 8.8.8.8                           |
|     | Configure Network                               | HN                   |                                 | Not required if the network was              |
| 04  | Configure Network                               | WNs                  |                                 | configured during the installation           |
| 05  | Configure iptables with NAT                     | HN                   |                                 |                                              |
| 06* | Add node names to the hosts file                | HN                   |                                 |                                              |
| 07* | Create SSH keys for the root user               | HN                   |                                 |                                              |
| 00* | Configure SSH Service                           | HN                   |                                 |                                              |
| 08* | Configure SSH Service                           | WNs                  |                                 |                                              |
| 00* | Disable SELinux                                 | HN                   |                                 |                                              |
| 09* | Disable SELinux                                 | WNs                  |                                 |                                              |
| 10* | Create accounts                                 | HN                   |                                 |                                              |
| 11* | Setup sudo                                      | HN                   |                                 | Copy /etc/sudoers to nodes                   |
| 12* | Auto-generate SSH keys (script)                 | HN                   |                                 |                                              |
| 13* | Change password if needed                       | HN                   |                                 |                                              |
| 14  | Synchronise files from HN to nodes              | HN                   |                                 |                                              |
| 1   | Perform a yum update                            | HN                   |                                 |                                              |
| 15* | Perform a yum update                            | WNs                  |                                 |                                              |
| 16* | Configure NFS Server                            | HN                   |                                 |                                              |
| 17* | Configure FSTab (NFS mount)                     | WNs                  |                                 |                                              |
| 18  | Testing by Team Leader                          | HN                   |                                 |                                              |
| 10* | Install Environment Modules                     | HN                   |                                 |                                              |
| 19. | Install Environment Modules                     | WNs                  |                                 |                                              |
| 20* | Performance Tuning                              | HN                   |                                 |                                              |
| 20* | Performance Tuning                              | WNs                  |                                 |                                              |
| 21* | Install the Intel Compiler                      | HN                   |                                 |                                              |
| 22  | Reboot Machines                                 | HN                   |                                 |                                              |
| 22  | Reboot Machines                                 | WNs                  |                                 |                                              |
| You | should have a functional cluster now<br>install | . If Torq<br>ing the | ue, Maui and<br>Scientific Soft | Ganglia are not required, continue with ware |
| 23* | Install Torque Server                           | HN                   |                                 |                                              |
| 24* | Install Torque Clients                          | WNs                  |                                 |                                              |
|     |                                                 |                      |                                 |                                              |
|     |                                                 |                      |                                 |                                              |

It could be helpful to use a format like AB & C .... Meaning: member A & B is responsible with C as backup

- Add all identified tasks with the responsibilities etc., here
- Tasks numbered the same or marked with \*should be executed in parallel to save time
- Task numbers reflect the chapter number in this document
- After each task, the team leader should verify that the specific job has been completed

NOTE: In the following segment, you will see grey code blocks. These commands usually have to be executed as the root user; unless stated otherwise

**NOTE:** In the following segment, we make use of xx in IP Addresses, which should be replaced with the valid values for your specific configuration

## 3. \* Install OS & Reboot (HN, SN & WNs)

Each node must be installed according to the design set out in the technical document. <u>Networking can be configured during the installation process, and it is advised; it will save you time</u> It is recommended to install all nodes using a Kickstart file; this way, all the configuration is uniform

Head Node:

- If the HN is used to export software and scratch.... It could be helpful to add an extra HD
- The HN can be installed in the same way as a Compute/Worker Nodes
- If the HN is also going to execute jobs, Torque mom must also be installed if using Torque

Worker Nodes:

. . .

• If a package/library is installed on one node, install the same package(s) on all nodes!!!!

## 4. \* Setup Network Interfaces & ping nodes

If the network interfaces have not been configured during installation, configure them now Make sure that the HN can reach the internet and the public network Make sure that each IP address of the nodes can be pinged from the HN, e.g.:

Private IPs (nodes): ping 10.0.0.1; ping 10.0.0.2; ping 10.0.0.3; ping 10.0.0.4

At this point, only the <u>wn01</u>, will be able to ping the gateway (change the IP address to what is provided as the **gateway**):

| lange the fill address to what is p | lovided | as the gateway |
|-------------------------------------|---------|----------------|
| grp01 : Public Gateway IP(s):       | ping    | 192.168.101.1  |
| grp02 : Public Gateway IP(s):       | ping    | 192.168.102.1  |
| grp03 : Public Gateway IP(s):       | ping    | 192.168.103.1  |

Example content of /etc/sysconfig/network-scripts/ifcfg-eth1

DEVICE=eth1 BOOTPROTO=none ONBOOT=**yes** DEFROUTE=**yes #On wn01: This option should be yes for ifcfg-eth0** and no for ifcfg-eth1 TYPE=Ethernet IPADDR=10.0.0.1 GATEWAY=**10.0.0.1 #On wn01: this should be the provided public gateway eg: 192.168.10x.1 on eth0** NETMASK=255.255.255.0 SEARCH=cluster.ufs.ac.za DNS1=8.8.8.8 IPV6INIT=no USERCTL=no

#### On wn01, you will have to modify 2 files, one for each network interface you have.

Your device names may also differ so that it may be: /etc/sysconfig/network-scripts/ifcfg-<u>eno1</u> After modifying the file(s), restart the network service:

|--|

### 5. Configure IPTables - Firewall with NAT enabled (HN only)

IPTables is a firewall that is widely used on GNU Linux. In recent years, RedHat and SuSE Linux moved over to FirewallD. However, a lot of GNU Linux users still prefer IPTables. The configuration of IPTables is done in the /etc/sysconfig/iptables file, but before modifying it, we have to ensure that IPTables is installed and FirewallD is disabled.

| yum -y  | instal | l iptable | es-services |
|---------|--------|-----------|-------------|
| systemc | tl     | enable    | iptables    |
| systemc | tl     | disable   | firewalld   |
| systemc | tl     | start     | iptables    |

After the previous commands have been executed, you can edit the /etc/sysconfig/iptables file to reflect the following basic rules (Remember to replace the xx with your actual IP addresses):

```
*filter
:INPUT ACCEPT [0:0]
:FORWARD ACCEPT [0:0]
:OUTPUT ACCEPT [0:0]
:FW - [0:0]
-A INPUT -j FW
-A FORWARD -j FW
-A FW -i lo -j ACCEPT
-A FW -p icmp -m icmp --icmp-type 8 -j ACCEPT
-A FW -p udp -m udp --dport 8649 -j ACCEPT
-A FW -m state --state RELATED, ESTABLISHED -j ACCEPT
#Change the x, to your group number. So, for grp03 becomes 192.168.103.0/24
-A FW -s 192.168.10x.0/24 -j ACCEPT
-A FW -s 10.0.0/24 -j ACCEPT
-A FW -p tcp -m state --state NEW -m tcp --dport 22 -j ACCEPT
-A FW -p tcp -m state --state NEW -m tcp --dport 80 -j ACCEPT
#The following 2 rules a required for NAT-ing
-A FW -i eth1 -o eth0 -m state --state RELATED, ESTABLISHED -j ACCEPT
-A FW -i eth0 -o eth1 -j ACCEPT
-A FW -j DROP
COMMIT
*nat
-A POSTROUTING -o eth0 -j MASQUERADE
COMMIT
```

The rules with BOLD text need to be modified. In this example, eth0 is the public interface (192.168.10x.1) with Internet access through its gateway. The other mentioned interface (eth1) is the interface of the private network, for example, the interface with a 10.0.0.1 IP address.

After adding the above commands, or after modifying IPTables rules, you have to restart the IPTables service by executing:

systemctl restart iptables

The abovementioned rules set up IPTables that allows NAT traffic through its public interface. To activate NAT-ting, one needs to execute the following commands (**only required on the HN**):

```
echo "net.ipv4.ip_forward=1" >> /etc/sysctl.conf
#Now apply the NAT configuration persistently after reboots:
sysctl -p
```

To set the default gateway, we specify the default routing interface in /etc/sysconfig/network:

| GATEWAYDEV=eth0               |  |  |
|-------------------------------|--|--|
| Restart the network services: |  |  |

systemctl restart network

**Tip:** Whenever you are setting up a service that works through the network, and it seems that it is not working, temporarily stop IPTables on both machines and try again. If it works, then add the correct entries into IPTables. Also, make sure to start IPTables again afterwards. Another helpful file is /etc/services. It lists several standard services with the ports on which they run.

## 6. Modify /etc/hosts to contain all node names and IP addresses (HN)

The /etc/hosts file contains the hostnames and IP addresses of machines you want to refer to and that do not use a Domain Name Server (DNS). It is a good idea (if you don't have access to a DNS) to add the IP addresses and different names of the nodes into this file, so the system can resolve them as needed. The format of the file is simple. Keeping the local and localhost IP addresses in the file is vital. Here is an example of a /etc/hosts file:

```
127.0.0.1
                         localhost localhost.localdomain
::1
                         localhost
#The following line can be uncommented if you use a separate hn, login, storage node
#10.0.100
                      hn login storage scratch
#The following 3 lines are of importance
10.0.0.1
                     wn01 node01 wn01-ib node01-ib hn login storage scratch
10.0.0.2
                     wn02 node02 wn02-ib node02-ib
10.0.0.3
                     wn03 node03 wn03-ib node03-ib
10.0.0.4
                     wn04 node04 wn04-ib node04-ib
#If you have a different IP range for storage, you should also specify it here:
#192.168.10x.100
                            hn-ib login-ib
                                                  storage-ib scratch-ib
                              wn01-ib
#192.168.10x.1
                                      node01-ib
                             wn02-ib node02-ib
#192.168.10x.2
```

## 7. Create SSH Keys for root and copy them to WNs (HN)

Using SSH Keys to login onto nodes is very important in a cluster. This allows users to log in to nodes without using a password. It is essential in a cluster because when a job is started from the HN, the job will act as that user and log in to the remote node(s). If it needs a password to log in, the job will fail. The job will fail if an MPI job starts and the SSH keys aren't installed.

An SSH Public Certificate can be shared, emailed or copied to other people. However, the Private Certificate/Key should never be shared with other people. If a Private key is shared, it can be used by other people to log into the system with your account. If a Private Key is stolen or shared, that key must no longer be used and should be replaced.

```
#Note: First execute this line on its own:
[ -e ~/.ssh/id_ed25519 ] || ssh-keygen -t ed25519
cd ~/.ssh
cat id_ed25519.pub >> authorized_keys
chmod 600 authorized_keys
nodes=4
for i in $(seq -w 1 $nodes); do
    scp -r ~/.ssh wn0${i}:
done
```

After executing the above, you should be able to SSH to the remote host using the specified username without typing in a password.

## 8. \* Configure SSH Service & turn off root login using a password (HN WNs)

Root login from remote machines (Internet) is dangerous, so we disallow the root user to log in from remote locations (over any network interface) using a password. However:

- The root user will still be able to log in at the physical machine using a password
- Users that have sudo privileges will still be able to become root
- The root user can log in from remote locations via SSH Certificates/keys

#### To-do: Modify /etc/ssh/sshd\_config

Look for the following Parameters and modify/add the following values where needed:

```
PubkeyAuthentication yes
PasswordAuthentication yes
PermitRootLogin without-password #Set this value to yes if you are struggling
UseDNS no
```

The lines in bold are the important ones; the others should already exist. The <u>UseDNS is disabled to speed up the logins</u> from remote hosts. After modifying this file, you will have to restart the SSH service:

systemctl restart sshd

## 9. \* Disable SELinux (HN & WNs)

SELinux is used to harden security on a GNU Linux system. It restricts users and services from accessing files, ports, connection types and devices without pre-approved permission. For instance, Apache is allowed to serve websites from a specific location. Still, if files are placed outside that location and Apache is configured to publish them, an SELinux violation will occur.

It is best practice to keep SELinux running on a production server, but for our purpose here, it is easier for you to disable SELinux than having to "debug" that too.

Modify the /etc/selinux/config file:

SELINUX=disabled

After modifying the SELINUX parameter, you must reboot the system for the changes to take effect. However, if you are not allowed to reboot the system, you can execute the command:

setenforce 0

# 10. Create user accounts, add to the admin (wheel) group and give a password (HN)

It is helpful to add a group that will become the cluster's software owner. When regular user accounts are created, those users can then just be added to the group, and they will have the required access to the software:

It is good practice not to use the root administrator account unless it becomes essential. A system group exists that already has some root privileges set to it. The group "wheel" is configured in the sudoers file, which allows group members to execute commands as root.

To create a user that is a member of "wheel", the following command can be executed:

useradd -G wheel, hpcusers -m username

The above command will create a user called username that belongs to the groups wheel and hpcuser. The user's home directory(-m) will also be created.

You can give an encrypted password for the user when you create the account, or you can just set the password afterwards with the following command:

passwd username

After typing the above command, the user is prompted to enter and confirm the password. Note that nothing is displayed on the screen while the user is typing the password.

## 11. Set up sudo rights (HN)

A sudo file gives specific users permission to execute specific commands, which require root privileges, on the system.

The file that controls all the sudo system rights is:

#### /etc/sudoers

After adding members to the wheel group, they will, by default, have access to execute commands as root because of the line that reads:

| %wheel ALL=(AL | ALL |
|----------------|-----|
|----------------|-----|

You may also opt to add a line in /etc/sudoers or simply remove the # in front of the existing line to allow sudo commands without prompting for your password. The line should look as follows:

| %wheel ALL=(ALL |
|-----------------|
|-----------------|

It is just mentioned here which file to modify in case you need to change it or if you want to allow specific users to execute some particular commands only. This file can also be copied to other hosts requiring the same permissions, which is discussed later in this document.

## 12. Each user logs in and Generate their SSH Keys (HN)

In step 7, we discussed creating SSH Keys for the root user. The procedure is similar for other users, except the users' home directories will be shared between the nodes, and thus, the generated keys don't need to be copied over to other nodes. However, one needs to add the public key to an authorised file with a list of public keys that can be used to authenticate as the user.

All the system users should execute the following commands to allow them to connect password-less to the nodes:

```
if ! [ -e $HOME/.ssh/id_ed25519 ]; then
    ssh-keygen -t ed25519
    cd
    cd .ssh
    cat id_ed25519.pub >> authorized_keys
    chmod 600 authorized_keys
fi
```

#### **Very Important**

It will be helpful to add the above code into a script that is executed on the Head Node when a user logs in. If you opt to add it into such as script, place the script in something like /etc/profile.d/ssh\_keys.sh and remember to make it executable for all users: chmod 755 /etc/profile.d/ssh\_keys.sh

## 13. If generic passwords were used, each member must change their password (HN)

If you made use of a generic password or did not set the password for the other members of the team, you You may want to do it now because the passwords will be synced to the rest of the nodes in the following steps.

| passwd | member1 |  |
|--------|---------|--|
| passwd | member2 |  |
| passwd | member3 |  |
| passwd | member4 |  |

## 14. Sync /etc/{passwd,hosts,group,shadow,sudoers} files to WNs (HN)

After ensuring that all the team members have set their passwords, are in the wheel group and that the **sudoers** and **hosts** entries are correct; you should copy the configuration files to all the nodes.

The important files can be copied by executing the following command on the HN:

The abovementioned command should be executed whenever a user is added to the system when a host/node is added, or its IP address is changed. Note that some applications installed from RPM/yum, also add users. To be safe, synchronise the files again after installing an RPM on the HN. To be safe on the nodes' side, first sync the files from the HN before installing an RPM.

#### 15. \* Perform a yum update (HN & WNs)

After installing the nodes and if they have internet connectivity, update all the machines:

yum -y update

## 16. Create scratch, soft and home directories and setup NFS (HN or SN)

As mentioned, the scratch, soft, and home directories must be shared over the network between all the nodes. To achieve this, we need to export them using NFS. The files and directories will be physically stored on your Storage Node's hard drive, but users can access them on the nodes too.

Before setting up NFS, I would recommend that the directories that need to be shared are created and that they all reside in a logical path. I usually make a /exports or /data directory. Even though we are talking about a directory here, it could (and in production it should) be a different volume from the root (/) filesystem.

#### **Assumptions:**

Suppose you have a **Solid-State Disk (or faster)** that will be used for the homes, scratch and software storage. Suppose you have mounted this disk on /exports and added the mount point into your fstab, which is automatically mounted after the machine is restarted.

```
#We are assuming /exports are already created/mounted,
# if not create it first: mkdir /exports
cd /exports
#Make sure that you are on the correct path and see the data expected in this volume
ls
#Create the scratch and soft directories
mkdir scratch soft
#Create the symbolic links:
ln -s /exports/soft /
ln -s /exports/scratch /
#Installing the NFS utilities is later required
yum -y install nfs-utils
```

The NFS configuration is done on the same storage, Scratch, or Head Node we configured above. Edit /etc/exports to contain the following (Note, you have to change the IP addresses to reflect yours):

| /home            | 10.0.0/24(async,rw,no_root_squash) |
|------------------|------------------------------------|
| /exports/soft    | 10.0.0/24(async,rw,no_root_squash) |
| /exports/scratch | 10.0.0/24(async,rw,no_root_squash) |

The async option is used to lie to the nodes saying what a file has been written to disk while the file is still in the server's cache. This allows the node to continue while the server writes to disk. The risk with that is that should the server be restarted in the meantime, data corruption will occur. We can make this trade-off now to have better performance....if you want to risk it. If no\_root\_squash is used, remote root users can change any file on the shared file system. This is okay in our trusted environment but should be removed if you export to untrusted sources.

For the changes to be applied, the following services should be restarted:

```
systemctl restart rpcbind
systemctl restart nfs-server
systemctl enable rpcbind
systemctl enable nfs-server
```

17. Mount NFS Exports in the correct paths and modify fstab (WNs)

After the NFS "server" has been configured, you should be able to mount the exported filesystem on all WNs:

```
#Installing the NFS utilities is required to be able to mount an NFS volume
yum -y install nfs-utils
mkdir /scratch /soft
mount scratch:/exports/scratch /scratch
mount storage:/exports/soft /soft
mount storage:/home /home
```

If those commands were all successful, you should modify the node's /etc/fstab file by adding the following:

| scratch:/exports/scratch | /scratch | nfs | rw,tcp,noatime | 0 | 0 |
|--------------------------|----------|-----|----------------|---|---|
| storage:/exports/soft    | /soft    | nfs | rw,tcp,noatime | 0 | 0 |
| storage:/home            | /home    | nfs | rw,tcp,noatime | 0 | 0 |

After modifying the fstab, you can execute **mount -a** to ensure everything is mounted correctly. You can also make use of the following options to improve performance.....maybe read up on them: tcp,rw,hard,intr,rsize=32768,wsize=32768,retry=60,timeo=60,acl,nfsvers=3,noatime

If you have difficulty mounting something, log into the server where you are mounting from, look in /var/log/messages for messages about why something might fail and also see if the firewall isn't blocking you.

# 18. Ensure password-less SSH works from HN to WN01 to WN02 back to WN01 back to HN etc.

After NFS is set up on all the nodes, all users (not just root) should be able to SSH to all the nodes without typing in a password. Test this using one of the members' accounts. SSH to wn01, then exit and do the same for wn02....wnXX. Also, make sure to SSH from one of the nodes back to the HN. Here is a command that might be of assistance:

```
Headnode=wn01
Nodes=4
for i in $(seq -w 1 $Nodes); do
ssh -n wn0$i "hostname;ssh -n $Headnode 'uptime' "
done
```

You will also notice that you must type in "yes" the first time you connect to a host; it is essential to know this because if a user tries to run an MPI job and hasn't SSH'ed to that node name, the job will hang. Notice I said to that node's name... it can also be wn01-ib etc.

## 19. \*Install Environment Modules (HN & WNs)

The Environment Modules package is beneficial for managing users' environments. It allows you to write a module file for multiple software versions and then lets the user choose which version (s)he would like to use. For instance, you can install four different versions of GCC and then just use the one you require for a specific purpose. It becomes beneficial when installing Scientific Software because a researcher usually uses a particular version for his research, while another researcher needs another version for her study.

We already started using Environment modules in the "Submit and manually start an MPI job that uses all nodes" section. You can install Environment modules by downloading the latest version from the

<u>http://modules.sourceforge.net/</u> website or install the package through yum. I would recommend the yum install method because you have to install this package on all the nodes, and the yum package available online will suffice for this exercise.

```
#Install the environment-modules package:
yum -y install environment-modules
```

The above install creates a few modules in /usr/share/Modules/modulefiles. They can be helpful to look at. To see the modules available, execute the following command:

module avail

If you get an error that reads something like: "-bash: module: command not found", just log out and back in.

Now we want the module command to look for modules in our software directory too. To achieve this, we can create a file called /**etc/profile.d/zhpc.sh**, which is loaded when a user logs in to set the MODULEPATH. We make the filename zhpc.sh because the order of execution in the /etc/profile.d is done alphabetically, and we need the /etc/profile.d/modules.sh to be executed before our script is loaded. The following commands will create the file and make it executable:

```
cat > /etc/profile.d/zhpc.sh <<EOF
#!/bin/bash
export MODULEPATH=\$MODULEPATH:/soft/modules
EOF
#Now create the same file for the C-Shell:
cat > /etc/profile.d/zhpc.csh <<EOF
#!/bin/csh
setenv MODULEPATH "\$MODULEPATH:/soft/modules"
EOF
chmod 755 /etc/profile.d/zhpc.{sh,csh}</pre>
```

It is recommended to create a generic module that is **copied to all the nodes** and holds generic variables that nodes can use. Here is what is suggested:

Create a file: /usr/share/Modules/modulefiles/hpc with the content:

```
#%Module 1.0
#
#
  HPC module for use with the 'environment-modules' package:
              SOFT
set
                                    /soft
                                    $SOFT/modules
             MODULES
set
set
              username
                                    $::env(USER)
              tmp scratch
                                    /scratch/$username
set
if {[info exists env(PBS JOBNAME)]} {
   set scratch $tmp scratch/$env(PBS JOBID).$env(PBS JOBNAME)
} else {
                    $tmp_scratch
   set scratch
}
             HPC SOFT
                                    SOFT
setenv
             HPC MODULE PATH
                                    $MODULES
setenv
             HPC TMP
setenv
                                    /tmp
            HPC SCRATCH
                                    $scratch
setenv
            HPC OWNER
setenv
                                    root
             HPC GROUP
setenv
                                    hpcuser
setenv
              TERM
                                    linux
prepend-path MODULEPATH
                                    $MODULES
prepend-path PATH
                                    $SOFT/hpc
append-path
              INCLUDE
                                    /usr/include
append-path
              LD LIBRARY PATH
                                    /usr/lib64
append-path
              PKG CONFIG PATH
                                    /usr/lib64/pkgconfig
set-alias
              vi
                                    "/usr/bin/vim"
```

Then add the following line in a file (on all nodes) called /etc/profile.d/zmodules\_hpc.sh :

module load hpc

This will load the hpc module every time a user is logged in.

The benefit of this module is that the environment will be set up so that modules put in /**soft/modules** will be available to be loaded by users. An entry is made to add /**soft/hpc** as a location where scripts can be put that will be in the user's path. The users will automatically be able to execute scripts in this path and have their executable flag set using **chmod**.

Remember to copy the /etc/profile.d/zmodules\_hpc.sh, /etc/profile.d/zhpc.sh and the /usr/share/Modules/modulefiles/hpc files to all the machines, so you can create it on one node and scp it to the other nodes:

```
#We assume that the files were created on wn01 and are now copied to the other
#nodes:
for i in $(seq 2 4); do
   scp /etc/profile.d/zmodules_hpc.{sh,csh} wn0$i:/etc/profile.d/
   scp /etc/profile.d/zhpc.sh wn0$i:/etc/profile.d/
   scp /usr/share/Modules/modulefiles/hpc wn0$i:/usr/share/Modules/modulefiles/
done
```

You may see errors such as: ModuleCmd\_Load.c(213):ERROR:105: Unable to locate a modulefile for 'hpc'

And

/etc/profile.d/zmodules\_hpc.csh: No such file or directory

That is normal, because the files don't exist on all the nodes yet.

## 20. \*Performance Tuning (HN & WNs)

Some performance tuning can be done within the Linux environment itself. Numerous optimisations will enhance your machines' performance in an HPC environment. However, it is particular to the equipment that is used. For this reason, we will only set up a few important ones, such as the CPU throttling by the kernel.

Change or add the following entries in /etc/security/limits.conf :

```
* hard memlock unlimited
* soft memlock unlimited
* soft nofile 63488
* hard nofile 63488
```

These settings will only be applied after a system reboot (which will be done in the next section) and can then be viewed with the command:

ulimit -a

The following script should be executed <u>on all nodes</u> to add a new performance-tuning module to your Linux environment:

```
ProfileName=hpc-performance
Vendor=$(lscpu |grep "^Vendor ID" | sed -e "s|.*: *||g")
if [ $Vendor == "GenuineIntel" ]; then
  grep "intel pstate" /etc/default/grub > /dev/null
 result=$?
  if [ $result -ne 0 ]; then
     sed -i "/^GRUB CMDLINE LINUX=/ s|\"$| intel pstate=disable\"|g" \
             /etc/default/grub
     grub2-mkconfig -o /boot/grub2/grub.cfg
  fi
  cat /proc/cmdline |grep "intel pstate=disable" > /dev/null
fi
cd /usr/lib/tuned/
[ -e $ProfileName ] || mkdir -p $ProfileName
cd $ProfileName
cat > tuned.conf <<EOF</pre>
[main]
summary=Optimize for deterministic performance; increased power consumption
include=throughput-performance
[sysctl]
vm.overcommit memory = 1
EOF
tuned-adm profile $ProfileName
tuned-adm active
```

Some modifications should also be done in all the nodes' BIOS – if you have access to the BIOS (so not on any virtual infrastructure).

| Power                    | Configure to use Max power if there is such an option         |
|--------------------------|---------------------------------------------------------------|
| P-State                  | Disabled - This is also enforced by the script executed above |
| C-State                  | Disabled                                                      |
| Turbo Mode               | Enabled - Specific to Intel CPUs                              |
| Hyper-Threading          | Disabled - Intel                                              |
| O Non-Posted Prefetching | Disabled - Intel Haswell/Broadwell and onwards CPUs           |
| CPU Frequency            | Set to Max                                                    |
| Memory Speed             | Set to Max                                                    |
| Memory channel mode      | Set to "independent"                                          |
| Node Interleaving        | Disabled - We need to enable NUMA                             |
| Channel Interleaving     | Enabled                                                       |
| Thermal Mode             | Set to Performance mode                                       |
| HPC Optimizations        | Enabled - AMD Specific                                        |

The most important (if they exist in your BIOS) settings are:

Also, see: <u>https://community.mellanox.com/docs/DOC-2297</u> for an example of HPC BIOS settings

## 21. \*Install the Intel Compiler (HN)

The Intel Compiler is an optimised compiler that drastically enhances Scientific Software's performance. Intel has a free edition available to students that is valid for a limited time only. Registering for the download can take a few days, so some planning is needed to ensure you have access to the compiler when required. At the time of this writing, a suite known as Intel Parallel Studio XE version 2019 is available. The essential components in this collection are Intel Compiler for C/C++, Intel Compiler for Fortran, Intel MPI SDK,

Intel Math Kernel Library (MKL), Intel Thread Building Blocks (TBB) and optionally, if you are going to run software (such as Pluto) that makes use of Python: Intel Python 2 & 3. Also, make sure you download the Linux versions instead of the Mac or Microsoft versions.

The installation has a graphical or a text wizard that can be run to install the compilers. Seeing that we use a Linux terminal, we will focus on the command line wizard. To automate the installation procedure, the install.sh script will be called, and a custom silent configuration script will be created that is parsed to the install.sh, script. In the following script, we will install the compiler onto the NFS share, making it available on all the nodes. Execute the following steps on the HN to install the Intel Compilers:

```
#Specify YOUR serial number in the next line
SERIAL NUMBER=Enter Your Serial Number Here
INTEL VERSION=2019
PYTHON VERSION=2
PACKAGE NAME=parallel studio xe ${INTEL VERSION} update1 cluster edition
TAR FILE=${PACKAGE NAME}.tgz
DESTINATION=/soft/intel/$INTEL VERSION
if ! [ -e $TAR FILE ]; then
echo "This should be executed in the directory where the file '$TAR FILE' resides."
fi
yum -y groupinstall "Development Tools"
yum -y install kernel-headers kernel-devel kernel-tools \
               gtk2-devel libstdc++-devel.i686 \
               glibc.i686 libgcc.i686 libstdc++6.i686
tar -xf $TAR FILE
cd $PACKAGE NAME
#Create a silent config file:
cat > custom.cfg <<EOF</pre>
ACTIVATION SERIAL NUMBER=$SERIAL NUMBER
PSET INSTALL DIR=$DESTINATION
ACCEPT EULA=accept
CONTINUE WITH OPTIONAL ERROR=yes
CONTINUE WITH INSTALLDIR OVERWRITE=yes
PSET MODE=install
ACTIVATION TYPE=serial number
AMPLIFIER SAMPLING DRIVER INSTALL TYPE=build
AMPLIFIER DRIVER ACCESS GROUP=vtune
AMPLIFIER DRIVER PERMISSIONS=666
AMPLIFIER LOAD DRIVER=yes
AMPLIFIER C COMPILER=auto
AMPLIFIER KERNEL SRC DIR=auto
AMPLIFIER MAKE COMMAND=auto
AMPLIFIER INSTALL BOOT SCRIPT=yes
AMPLIFIER DRIVER PER USER MODE=no
INTEL SW IMPROVEMENT PROGRAM CONSENT=no
SIGNING ENABLED=yes
ARCH SELECTED=INTEL64
COMPONENTS=DEFAULTS
EOF
./install.sh --silent custom.cfg
```

In the above script, type the requested serial number (in **bold**). Also, ensure you do not have spaces before or after the equal signs.

The previously executed commands should install the most critical Intel Compiler components. The installation comes with scripts (in our case: /soft/intel/2019/bin/compilervars.sh) that can be used to set up your environment. In a small cluster such as this one, it would be acceptable to add a small script (e.g. /etc/profile.d/intel.sh ) on all the nodes that are executed upon user login that would call this script to set the environment. E.g. one can create a script (/etc/profile.d/intel.sh) with the content:

#### . /soft/intel/2019/bin/compilervars.sh intel64

However, sometimes you want to make use of a different compiler, and in that case, it would cause conflicting library issues. To prevent these issues, we will make use of an environmental modules file that can be used to load the compilers into our environment when needed.

Even though the destination path was set to /**soft/intel/2019**, the installer still copies the license file to a file under /opt/intel/licenses/. This file is required on the other nodes if you want to be able to compile software there too. To copy the license file, execute the following command on the node where the Intel installation wizard was run:

```
Nodes=4
for i in $(seq 1 $Nodes); do
    scp -r /opt/intel wn0$i:/opt/
done
```

It would also be possible to copy the provided Intel license file to the NFS volume (/soft/intel/2019/licenses) and then set the Environment variable (INTEL\_LICENSE\_FILE) to the path where the license can be found.

An example module file for the Intel Compilers can be downloaded by executing the following command:

```
[ -e /soft/modules/intel ] || mkdir -p /soft/modules/intel
wget http://login.hpc.ufs.ac.za/public/intel.module -0 /soft/modules/intel/2019
```

Open the downloaded file (/soft/modules/intel/2019) and modify the line that sets the compiler\_flags to reflect your CPU architecture. See <u>https://software.intel.com/en-us/cpp-compiler-developer-guide-and-reference-march</u> for a list of available options. Also, change the compiler\_ver value if you are not using the 2019 release.

In the provided module file, a lot of variables are set. The values were determined using the following: <u>https://software.intel.com/en-us/articles/intel-mkl-link-line-advisor</u> as a reference. A screen grab of the selected options follows:

| Intel® Math Kernel Library (In                                                                                                    | Reset Reset                                                                                                    |
|----------------------------------------------------------------------------------------------------|----------------------------------------------------------------------------------------------------|
| Select Intel® product:                                                                                                    | Intel(R) Parallel Studio XE 2018                                                                                                    |
| Select OS:                                                                                                    | Linux*                                                                                                    |
| Select usage model of Intel® Xeon<br>Phi <sup>™</sup> Coprocessor:                                                                                                    | None                                                                                                    |
| Select compiler:                                                                                                    | Intel(R) Fortran                                                                                                    |
| Select architecture:                                                                                                    | Intel(R) 64                                                                                                    |
| Select dynamic or static linking:                                                                                                    | Dynamic 2                                                                                                    |
| Select interface layer:                                                                                                    | 64-bit integer                                                                                                    |
| Select threading layer:                                                                                                    | OpenMP threading                                                                                                    |
| Select OpenMP library:                                                                                                    | Intel(R) (libiomp5)                                                                                                    |
| Select cluster library:                                                                                                    | <ul> <li>Cluster PARDISO (BLACS required)</li> <li>CDFT (BLACS required)</li> <li>ScaLAPACK (BLACS required)</li> <li>BLACS</li> </ul>             |
| Select MPI library:                                                                                                    | Intel(R) MPI                                                                                                    |
| Select the Fortran 95 interfaces:                                                                                                    | BLAS95     LAPACK95                                                                                                    |
| Link with Intel® MKL libraries explicitly:                                                                                                    | 0                                                                                                    |
| Use this link line:<br>\$\fkKLROOT}/lib/intel64/libmkl_<br>/libmkl_lapack95_ilp64.a -L\${MT<br>-lmkl_cdft_core -lmkl_intel_ilp<br>-lmkl_blacs_intelmpi_ilp64 -lic<br>Compiler options:<br>-i8 -I\${MKLROOT}/include/intel | blas95_ilp64.a \${MKLROOT}/lib/intel64<br>LROOT}/lib/intel64 -lmkl_scalapack_ilp64<br>664 -lmkl_intel_thread -lmkl_core<br>omp5 -lpthread -lm -ldl |
|                                                                                                    |                                                                                                    |
|                                                                                                    |                                                                                                    |

Intel® Math Kernel Library (Intel® MKL) Link Line Advisor v4.7 Reset

When using this website as a reference, you will notice that Section 1 significantly changes the values of Sections 5 and 6. In this case, Section 1 was set to display the parameters for the Fortran compiler. Section 2 can also be set to compile a static library. You will notice that in Section 3, CDFT, ScaLAPACK and BLACS were set. This will include the mentioned libraries, which supply various scientific constants and functions to the compiled code. The Intel ScaLAPACK etc., are more optimised than most third-party libraries. You may remove some of those libraries, especially if the software requires its own ScaLAPACK, etc. Section 4 is only available, while the Intel Fortran Compiler in Section 1 is selected.

The critical part of this screengrab is Sections 5 and 6. These values were used when compiling the module file referred to. If changing any of the settings as per the above image, Sections 5 and 6 will change, and to implement the changes in the module file, you will have to modify the values of **compiler\_additional** and **compiler\_link\_line** in the module file yourself. Those two variables are used to build the other variables, such as CFLAGS, FFLAGS, and HPC\_LINKLINE.

When compiling code against the Intel compiler, modify the Makefile/makefile and replace the values of CPPFLAGS, LIBDIR, CFLAGS, FFLAGS and LLIBS with the values that are set after the Intel module is loaded. E.g. when the Intel module is loaded, you can execute the following to get the "important" values used when compiling code:

module load intel
#View the values of the following variables and add those to the makefile
set | grep "^CPPFLAGS\|^LIBDIR\|^CFLAGS\|^FFLAGS\|LLIBS\|^HPC\_LINKLINE"
#View the values of the specified compilers and modify the makefile accordingly:
set | grep "^AR=\|^CC=\|^FC=\|^F77=\|^F90=\|^CXX=\|^LD="

The above code snippet shows some of the essential variables when compiling code. However, this is only a guideline, and you must replace (and interpret) the correct settings with the required values. If you want to use, e.g., BLAS, you must also add the value of \$HPC\_LINKLINE\_BLAS to the link line (LLIBS or whatever the makefile uses to indicate the link line).

#### Very Important:

When an application is compiled using a specific compiler, you will also have to set the environment (e.g. **module load intel**) each time before the software application is executed. This is necessary to ensure that the LD\_LIBRARY\_PATH, the PATH and other environmental variables are correctly set for the application.

# 22. Reboot all the machines (SN/HN first) and make sure WNs boot up with home & scratch mounted

The bulk of the communication test and configuration are done now. Now you can reboot all the machines to ensure their storage is still mounted. **It is crucial** to make sure that the Storage Node (head node or most likely wn01) is booted up first before booting up the rest of the Worker Nodes; because the WNs won't be able to mount all the mount points (/soft /scratch & /home) if they are not available yet.

## 23. Install & Configure Torque Server (HN)

Torque can be installed from the EPEL repository or source code. The version on EPEL is relatively new and should contain the functionality required for your purposes. You will also notice that Munge is a dependency for Torque. That is because Munge is used as a method of authentication. For your purposes, you can simply install Munge and copy the key from the HN to the nodes at a later stage.

First of all, we are going to install Torque Server and Munge through yum. These packages will add users to the system, so a file sync is necessary afterwards.

On the **HN**, execute:

```
yum -y install epel-release
yum -y install torque-server torque-client
#Set the hostname to the short format, if the domain name was specified earlier
hostnamectl set-hostname $(hostname -s)
systemctl restart systemd-hostnamed
#On RedHat systems, it is good practice to enable the service immediately,
# to ensure you don't forget later
systemctl enable pbs server
systemctl enable munge
#Now try to start munge
systemctl start munge
#It failed, didn't it? Now let's generate a key:
dd if=/dev/urandom of=/etc/munge/munge.key bs=1 count=1024
                /etc/munge/munge.key
/etc/munge/munge.key
chown munge:
chmod 0400
chmod 0700
                 /etc/munge
#Now let's start munge
systemctl start munge
```

Before continuing, the /etc/hosts file must contain all the nodes' names.

On the **HN**, execute:

```
#Set the server name:
PBSServer=wn01
#Create a pbs server database (is interactive, so execute next line on its own)
pbs server -t create
#Stop the service we just ran:
kill -9 $ (pidof pbs_server)
#Get the number of cores on the system:
NumberOfCores=$ ( Iscpu |grep "^CPU(s):" | sed "s|.* ||g")
cat > /var/lib/torque/server priv/nodes <<EOF</pre>
#hn
        np=1
                server no jobs all
wn01
        np=${NumberOfCores} all prod
wn02
       np=${NumberOfCores}
                                all prod
wn03
       np=${NumberOfCores}
                                all prod
                                 all prod
        np=${NumberOfCores}
wn04
EOF
systemctl enable trgauthd
systemctl restart trqauthd
systemctl restart pbs_server
#Now we need to sync some files to all the nodes again:
for i in $(seq 1 4); do
   scp /etc/{passwd,group,shadow,hosts} wn0$i:/etc/
done
#Now create a queue called hpc
qmgr -c "create queue hpc queue_type=execution" $PBSServer
qmgr -c "set queue hpc enabled=true" $PBSServer
qmgr -c "set queue hpc started=true" $PBSServer
qmgr -c "set server default_queue = hpc" $PBSServer
```

All the above commands should have been executed without errors.

## 24. \*Install & Configure Torque Client (HN & WNs)

The PBS Server was installed in the previous step and should be running. If that is not the case, the rest will be difficult to debug if something should go wrong. If you struggle to connect to the pbs\_server and are sure the service is running, try to ping the DNS/alias name, e.g. wn01. If that works, try switching off the firewalls on both the server and the client. If it finally works, you might have to check your firewall's rules and correct those before continuing.

The torque client was installed but not configured on the HN in the previous section. This was done so that the commands to control the queues etc., are available on the HN. However, no jobs will be sent on the HN at this point. If you want to be able to submit jobs to the HN, you can execute the following instructions on the HN too.

Installing and configuring torque-client to allow jobs to be executed on nodes (On HN & WNs):

```
#Set the following Environment variable to the hostname of the HN:
PBS Server=wn01
#Set the system hostname to a short format:
sudo hostnamectl set-hostname $(hostname -s)
sudo systemctl restart systemd-hostnamed
yum -y install epel-release
#Install torque-client
yum -y install torque-client
                                            torque-devel
                                torque-mom
#Some CPU restriction features
yum -y install libcgroup-tools
#These services must be enabled to start automatically when the server is restarted
systemctl enable pbs mom
systemctl enable trqauthd
                            cgconfig
                                      cgred
systemctl enable munge
#Munge has been set up on the HN, so we just copy the key from the HN:
[ "$(hostname)" == "$PBS Server" ] || \
    scp $PBS Server:/etc/munge/munge.key /etc/munge/
#Now make the munge user the owner of the munge.key file
chown munge: /etc/munge/munge.key
#Now configure the PBS Client:
cd /var/lib/torque
#Network name, suffix ... the suffix added at the
# end of the hostname to define which network to use:
# You must also have the corresponding entries in the /etc/hosts file.
#E.g., 10.0.0.1
                  wn01-ib
NetSuffix="-ib"
#Get the number of cores on the system:
NumberOfCores=$ ( Iscpu |grep "^CPU(s):" | sed "s|.* ||g")
echo "$PBS Server" > server name
cd /var/lib/torque/mom priv
#The following section, up to the EOF line, has to be executed as a single command:
cat > config <<EOF
\$pbsserver $PBS Server
\$logevent 255
\$ideal_load $(( $NumberOfCores - 1 ))
\$max load $NumberOfCores
\$job_exit_wait_time 300
\$nodefile_suffix $NetSuffix
\$source_login_batch true
\$spool_as_final_name true
EOF
#Now we start all the services
systemctl start munge
systemctl start trqauthd
                           cgconfig
                                     cgred
systemctl start pbs mom
systemctl restart trqauthd
#On the HN: see if the node is connected to the PBS Server
pbsnodes $(hostname)
```

After executing the **pbsnodes \$(hostname)** command, you may notice that the node is offline. This is because the NUMA configuration has not been done. New versions of PBS Torque consider NUMA configuration. This means that you have to specify the layout of your CPU cores regarding the memory layout. You can have a look at: <u>http://docs.adaptivecomputing.com/9-0-3/MWM/Content/topics/torque/1-installConfig/buildingWithNUMA.htm</u>

On the HN, also have a look at the Torque server logfiles in /var/lib/torque/server\_logs/

The following will give you an idea of the layout (On all HN & WN, execute to get layout.....AFTER pbs\_mom HAS BEEN INSTALLED ON THAT MACHINE):

cd /sys/devices/system/node ls -l -r--r-. 1 root root 4096 Jun 11 14:43 has cpu -r--r-. 1 root root 4096 Jun 11 14:43 has memory -r--r--. 1 root root 4096 Jun 11 14:43 has normal memory drwxr-xr-x. 4 root root 0 May 29 13:03 node0 drwxr-xr-x. 4 root root 0 May 29 13:03 node1 -r--r--. 1 root root 4096 Jun 11 14:43 online -r--r-. 1 root root 4096 Jun 11 14:43 possible drwxr-xr-x. 2 root root 0 Jun 11 14:43 power -rw-r--r-. 1 root root 4096 May 29 13:03 uevent #From this file listing, we see that there are two nodes: **<u>node0</u>** and <u>**node1**</u> #This tells us that the num node boards must be set to 2 #Here is a probable 'easier' way to configure the NUMA settings: NumNUMA=\$( lscpu |grep "^NUMA node(s)"|sed "s|.\*: \*||g" ) NumCores=\$( lscpu |grep "^CPU(s)"|sed "s|.\*: \*||g" ) #Clear the content of the mom.layout file and then add the entries: > /var/lib/torque/mom priv/mom.layout for i in \$(seq 0 \$(( \$NumNUMA - 1 )) ); do echo "nodes=\$i" >> /var/lib/torque/mom priv/mom.layout done echo "Now you have to make the following entry on the HN." echo "In the file: /var/lib/torque/server priv/nodes" np=\$NumCores num node boards=\$NumNUMA all prod" echo "\$(hostname)

By the way, a **lscpu** and **numactl -H** should also show you these results. When performing a **lscpu**, you need to take note of the lines starting with "NUMA node(s)" and "CPU(s): " those are the values required for the /var/lib/server\_priv/nodes file and the /var/lib/mom\_priv/mom.layout file on the WN. For a graphical representation of the NUMA layout, type the command: **lstopo --output-format png -v --no-io > cpu.png** 

<u>The /var/lib/torque/server priv/nodes must have</u> the NUMA layout of the nodes. Otherwise, the command **pbsnodes** will state that all the nodes are down. The nodes file will now have to be changed to reflect a configuration such as the following:

| #hn  | np=1  | server no_jobs    | all      |
|------|-------|-------------------|----------|
| wn01 | np=16 | num node boards=1 | all prod |
| wn02 | np=16 | num_node_boards=1 | all prod |
| wn03 | np=16 | num_node_boards=1 | all prod |

If the (pbs\_nodes command) still show the nodes' state as down, restart the pbs\_server on the head node (wn01) and restart the pbs\_mom services on all the nodes (including wn01, if it is used to run jobs).

## 25. Submit and manually start a single node test job (HN)

Torque should be operational now, and you can submit a simple test job to the queue. You have to be a <u>"normal"</u> user to execute the following and submit a job....<u>root can't</u>!

Create a file **test.pbs** with the content:

```
#!/bin/bash
#PBS -1 walltime=00:01:00
#PBS -1 nice=19
#PBS -1 nodes=1:ppn=8:prod
#PBS -q hpc
echo "I am running on $(hostname)"
date
sleep 10
date
```

Now submit the test job:

qsub test.pbs

## 26. Make sure that job executes correctly (HN)

The job should be queued at this point, then as root, you can force run the job:

qrun <the job id>

All should be well if the job is running according to the queue (**qstat -a**). If the job fails to run, check the log files: On the HN: /var/lib/torque/server\_logs/\$(date +%Y%m%d) and /var/log/messages On the node: /var/lib/torque/mom\_logs/\$(date +%Y%m%d) and /var/log/messages To see an which node the job is running, execute setat, n

To see on which node the job is running, execute qstat -n

If the job fails, chances are that the user doesn't have an SSH Key, the home directory is not mounted on the node, or SELinux is enabled on either the node or the HN.

Also, check that pbs\_mom is running on the node and pbs\_server is running on the HN. On both HN and WN, execute:

yum -y install net-tools
netstat -nap |grep pbs

Check if the WN is available:

pbsnodes wn01

### 27. Submit and manually start an MPI job that uses all nodes (HN)

An MPI job is started on a node, which becomes the primary node for the job. This primary node then forks (starts up) the jobs on the other nodes. You should note that multiple MPI jobs can run on a single node. You should also note that an MPI job can use OpenMP too. This means that a single MPI job can use all the node cores, or multiple MPI jobs can use one or more cores per job. The SSH keys must be working (See section 18) before trying to execute the next section. It must work for your standard users too.

For this test, you should become a normal user again. Here is a simple MPI Code snippet to test your MPI execution. Create a file **my\_mpi.c** and add the following content:

```
#include <mpi.h>
#include <stdio.h>
int main(int argc, char** argv) {
/* Initialise the MPI environment */
MPI Init(NULL, NULL);
/* Get the number of processes */
int world size;
MPI Comm size (MPI COMM WORLD, &world size);
/* Get the rank of the process */
int world rank;
MPI Comm rank (MPI COMM WORLD, &world rank);
/* Get the name of the Processor */
char processor name[MPI MAX PROCESSOR NAME];
int name len;
MPI Get processor name (processor name, &name len);
/* Print off a hello world message */
printf("Hello from host %s, rank %d" " out of %d processors\n", processor name,
world rank, world size);
/* Finalise the MPI environment. */
MPI Finalize();
```

Now the code has to be compiled with an MPI compiler. Let's assume you installed the OpenMPI packages (openmpi and openmpi-devel) on all the nodes and HN, which installs a modules file as /etc/modulefiles/mpi/openmpi-x86\_64. The installation of Environment modules is discussed later and should be followed if you want to use the OpenMPI packages here efficiently. For now, let's assume environment-modules is are already installed:

```
rpm -q openmpi || sudo yum -y install openmpi-devel
module load mpi
#Compile the source code:
mpicc my_mpi.c -o my_mpi
#Let's run the my_mpi program with mpirun only on this machine:
mpirun my_mpi
#Now let's create a hosts file called worker nodes:
cat > workernodes <<EOF
wn01
wn02
EOF
#Now we can execute the code:
$(which mpirun) --hostfile workernodes -np 30 my mpi
```

Again, it is crucial that OpenMPI is installed on all the nodes and that the user has an SSH key installed and can SSH password less to all the nodes you are using. **Also, note that the root user can't execute the mpi commands**. If the above commands work, you can continue submitting a PBS MPI job using the following template:

```
#!/bin/bash
#PBS -1 walltime=00:01:00
#PBS -1 nodes=2:ppn=8
#PBS -q hpc
module load mpi
cd $PBS_0_WORKDIR
cat $PBS_NODEFILE > nodes
$(which mpirun) --hostfile nodes -np 16 my mpi
```

You should see some results files. If, for instance, you called the file that you created test\_mpi.pbs, then you should have a file test\_mpi.pbs.e1234 and test\_mpi.pbs.o1234 (where 1234 is the job-id). The file ending with  $\underline{o}$ 1234, contains any  $\underline{o}$ utput that should have been displayed on the screen. The file ending in  $\underline{e}$ 1234, shows any  $\underline{e}$ rrors you may have. For instance, if the user can't log in without a password or if the following message is displayed when trying to SSH:

```
ssh -n wn01 "hostname"
wn01
#The above was fine, but:
ssh -n wn01-ib "hostname"
The authenticity of host 'wn01-ib (10.0.0.1)' can't be established.
ECDSA key fingerprint is SHA256:XQVRPyGygQgQaU5mtK5zoprARliWk9YEK+f5KIcUvt0.
ECDSA key fingerprint is MD5:9a:98:ee:cf:ff:38:6f:11:60:be:ee:fb:59:77:46:cc.
Are you sure you want to continue connecting (yes/no)?
```

This will break any MPI job. It has to be fixed before continuing.

#### 28. Make sure that the job executes correctly (HN)

After submitting the above test MPI job, you have to start the job (**qrun <job-id>**) and monitor the queue (**qstat -a** and **qstat -n**). Make sure that the job is running on all the nodes. If the job is not running, you can monitor the log files as described in section 23. To further debug, make sure the user has an SSH key installed. Ensure the user's home directory is accessible on all the nodes. Ensure the user can SSH to all the nodes without a password. Also, ensure the user can SSH to all the node names with the "-ib" or similar postfix chosen while configuring the cluster.

## 29. Install, Configure & Test Maui (HN)

Maui is used to execute jobs in the PBS Torque queues. Maui probes the queues at a set interval and checks if enough resources are available. If the available resources fulfil the job's requirements, Maui will kick off the job. The Maui License does not strictly comply with GNU and GPL licenses; therefore, you won't find it in the EPEL or CentOS repositories. We are going to install it from the source code. You will need a free registration account to be able to download Maui from the Adaptive Computing's website, but I have made the latest version at the time of this writing available at: <a href="http://login.ufs.ac.za/public/">http://login.ufs.ac.za/public/</a>

Here is the installation procedure to install Maui on HN:

```
#We need the PBS development package to build Maui
yum -y install torque-devel wget
cd /tmp
#Get the Source Code:
wget http://login.hpc.ufs.ac.za/public/maui-3.3.1.tar.gz
tar -xf maui-3.3.1.tar.gz
cd maui-3.3.1
./configure --prefix=/usr/lib/maui
make -j 4
make install
cd ..
rm -rf maui-3.3.1
echo "export PATH=\$PATH:/usr/lib/maui/bin" > /etc/profile.d/maui.sh
chmod 644 /etc/profile.d/maui.sh
```

The Maui configuration file is located at /usr/local/maui/maui.cfg The default configuration file will work fine, but you can look at the file for future reference.

Now we need to make a systemd unit file so the service can startup when the service is restarted.

```
cd /etc/systemd/system
cat > maui.service <<EOF</pre>
[Unit]
Description=Maui Scheduler
Requires=network.target
After=network.target remote-fs.target
[Service]
Type=forking
User=root
PIDFILE=/run/maui.pid
ExecStart=/usr/lib/maui/sbin/maui
[Install]
WantedBy=multi-user.target
EOF
chmod 664 maui.service
systemctl daemon-reload
systemctl enable maui
systemctl start maui
```

# 30. Well done..... you have a simple, functional cluster...From here on, multiple tasks can be executed in unison

At this point, you should have a fully functional cluster. The "hardest" part is done now. Now you can start installing and benchmarking Scientific Software.

## 31. Install & Configure Apache (HN) - Optional

Apache is the most widely used Linux webserver and can easily be installed on a GNU Linux distribution. On RedHat-derived distributions such as CentOS, Scientific Linux and Fedora Core, it is installed by installing the httpd or httpd2 packages. This section can be skipped for now because ganglia-web installs the httpd package too. If you are not installing ganglia-web on the HN, you can install httpd as follows:

```
#Here is the quick and easy Apache installation method:
yum -y install httpd
systemctl enable httpd
systemctl start httpd
```

Remember to configure your IPTables/firewall to ensure the server is accessible using port 80 and, optionally, port 443. After executing the above commands (and configuring your firewall to allow TCP connections to port 80), you should be able to see a test webpage at: <u>http://< The\_HN's\_IP\_address</u>> for example, http://10.0.0.1 or on the HN itself: http://127.0.0.1

## 32. Install Ganglia gmetad & ganglia-web-interface (HN) - Optional

Ganglia is used to see an overall view of the whole cluster and how busy the cluster is. It is helpful to see how many resources are used per machine visually and can indicate that a node is full or that a node could use more RAM. You can install the latest version of Ganglia from their website, but following the yum install method might be more manageable.

Execute the following to install the Ganglia Web interface on the HN:

```
yum -y install ganglia-web
systemctl enable httpd
systemctl start httpd
```

The critical config files for Ganglia-web are: /etc/ganglia/conf.php /etc/httpd/conf.d/ganglia.conf

In the ganglia.conf file, you will see a line like this:

Require local

This restricts the website to be only accessible from the local host. Thus you can't use a different machine to access the web interface. To enable other hosts to connect to the Ganglia web interface, remove the Require local line and change it to:

Require all granted

After modifying the configuration file(s), you have to restart the httpd service:

systemctl restart httpd

You can use a web browser and access: http://IP-address\_of\_HN/ganglia

At this point, you will see an error when you try to access the website. The error will read something like this:

There was an error collecting ganglia data (127.0.0.1:8652): fsockopen error: Connection refused

This is because the gmetad service is not configured and running on the HN.

Start the gmetad service and make it start automatically after a system reboot:

After executing the above, you should be able to access the website, and some NULL values should be displayed.

## 33. Install Ganglia gmond (HN & WNs) – Optional, required if Ganglia was installed

The Ganglia gmond service is the service that monitors and adds the system resources used to the Ganglia gmetad service. The gmetad service is probed from the Ganglia web interface and displays the resource maps to the user. Each node that has to be monitored will have to install the Ganglia gmond service:

```
yum -y install ganglia-gmond
systemctl enable gmond
systemctl start gmond
```

After installing the packages on the HN, I would remind you to perform a file sync first and then install it on the Worker Nodes.

After executing the above, you can refresh the web browser, and you should start to see the resources on the website: <u>http://10.0.0.1/ganglia</u>

# 34. Configure IPTables to allow HTTP traffic and gmond traffic (HN) – Optional, required if Ganglia was installed

Remember to configure IPTables to allow HTTP traffic from the HN to other machines and configure the Apache ganglia.conf file to give access to the IPs that can see the website. Ganglia gmond uses the multicast address of **239.2.11.71** 

It may be necessary to add the following rules in your IPTables configuration file to allow multicast packets:

-A FW -s 224.0.0.0/4 -j ACCEPT -A FW -d 224.0.0.0/4 -j ACCEPT -A FW -m pkttype --pkt-type multicast -j ACCEPT

## 35. \*(In parallel) Install some Scientific Software (WNs):

From here on, you can install and configure the Scientific Software. After installing a package, create an environment module file that users load to set the path. I would recommend that you install a node where it is going to be executed. This will ensure that if an auto wizard is run and the hardware is detected, the hardware reflects the actual hardware on which the software will be executed.

The following software packages will be an excellent exercise to install before the competition. You should familiarise yourself with the installation procedures to ensure you can perform it under pressure. You can also take notes and write installation scripts that could become helpful during the competition.

## a. First, install GCC; the rest of the software needs to be installed using it

This is the dirty install for gcc.

Make sure the following dependencies have already been installed:

```
yum -y install epel-release
yum -y groupinstall "Development Tools" "Compatibility Libraries" "Compute Node"
yum -y install \
    libgcc.i686 cmake-devel fftw-devel glibc-devel.i686 \
    hwloc-devel hwloc texinfo autogen
```

```
Install Version=7.2.0
Install Destination=/soft/gcc/$Install Version
cd /tmp
wget "http://mirror.ufs.ac.za/gnu/gcc/gcc-$Install Version/
gcc-${Install Version}.tar.gz" -O gcc-${Install Version}.tar.gz
tar -xvf gcc-${Install Version}.tar.gz
cd gcc-${Install Version}
./configure \
        --prefix=$Install Destination \
        --enable-threads \setminus
        --enable-languages="c,c++,fortran,objc,obj-c++ " \
        --disable-multilib
make -j && sudo make install
mkdir -p /soft/modules/gcc
cd /soft/modules/gcc
sudo cat > $Install Version <<EOF</pre>
#%Module1.0
## gcc modulefile
##
proc ModulesHelp { } {
        puts stderr "\tAdds GCC C/C++ compilers ($Install Version) to your
environment."
}
module-whatis "Sets the environment for using GCC C/C++ compilers
($Install Version)"
                GCC VERSION
                                 $Install Version
set
                GCC DIR
                                 $Install Destination
set
prepend-path
                PATH
                                 \$GCC DIR/include
                PATH
                                 \$GCC_DIR/bin
prepend-path
                MANPATH
                                 \$GCC_DIR/man
prepend-path
                LD LIBRARY PATH \$GCC DIR/lib
prepend-path
                LD LIBRARY PATH \$GCC DIR/lib64
prepend-path
                GCC VER
                                 \$GCC VERSION
setenv
                CC
                                 \$GCC_DIR/bin/gcc
setenv
                GCC
                                 \$GCC_DIR/bin/gcc
setenv
                FC
                                 \$GCC_DIR/bin/gfortran
setenv
                F77
                                 \$GCC_DIR/bin/gfortran
setenv
                F90
                                 \$GCC DIR/bin/gfortran
setenv
#For CFLAGS, see: https://gcc.gnu.org/onlinedocs/gcc/x86-Options.html
                CFLAGS "-march=broadwell -m64"
setenv
EOF
chown -R :hpcusers
                      $Install Destination /soft/modules
```

The above commands will install GCC version 7.2.0 in /soft/gcc/7.2.0 and create a module gcc/7.2.0 that is loadable by the module load command. Follow the steps in Section 32 to make the gcc/7.2.0 available for users to load from /soft/modules/gcc.

### b. Install OpenMPI

OpenMPI is a message parser that allows jobs to be processed on multiple nodes through the network. Although OpenMPI can be installed via Yum or other binary methods, you will need to install OpenMPI from the source code for better performance on your system. The following method can be used to install OpenMPI from Source Code:

```
module load gcc || exit 1
APP NAME=openmpi
APP VER=2.1.2
APP DEST=/soft/$APP NAME/$APP VER
APP TMP=/tmp/$APP NAME/$APP VER
[ -e $APP TMP ] && rm -rf $APP TMP
mkdir /soft/modules/$APP NAME
mkdir -p $APP TMP
cd $APP TMP
rpm -q torque-devel > /dev/null || yum -y install torque-devel
cd $APP TMP
[ -e $APP NAME-${APP VER}.tar.gz ] || wget http://www.open-
mpi.org/software/ompi/v${APP VER::${#APP VER}-2}/downloads/$APP NAME-
${APP VER}.tar.gz
tar -zxvf $APP NAME-${APP VER}.tar.gz
cd $APP TMP/$APP NAME-${APP VER}
./configure \
        --prefix=$APP DEST \
        --with-tm \
        --enable-mpi-thread-multiple
make -j && make install
cat > /soft/modules/$APP NAME/$APP VER <<EOF</pre>
#%Module 1.0
#
#
   OpenMPI module for use with the 'environment-modules' package:
#
proc ModulesHelp { } {
        puts stderr "\\tAdds OpenMPI ($APP VER) to your environment."
}
module-whatis "Sets the environment for using OpenMPI ($APP VER)"
set
                  app name
                                           $APP NAME
set
                  app ver
                                          $APP VER
set
                  prefix
                                          $APP DEST
                  arch
                                           $(uname -m)
set
module load gcc
prepend-path
                  PATH
                                           \$prefix/bin
                                           \$prefix/lib
prepend-path
                 LD LIBRARY PATH
                                           \$prefix/include
prepend-path
                 INCLUDE
prepend-path
                 MANPATH
                                           \$prefix/share/man
                 PKG CONFIG PATH
prepend-path
                                          \$prefix/lib/pkgconfig
                 PYTHONPATH
prepend-path
                                          /usr/lib64/python2.7/site-
packages/\$app name
                  MPI VER
                                           \$app ver
setenv
                  MPI HOME
                                           \$prefix
setenv
                  MPI SYSCONFIG
                                           \$prefix/etc
setenv
                  MPI BIN
                                           \$prefix/bin
setenv
                  MPI INCLUDE
                                           \$prefix/include
setenv
                  MPI LIB
                                           \$prefix/lib
setenv
                  MPI MAN
                                           \$prefix/share/man
setenv
                  MPI FORTRAN_MOD_DIR
                                           /usr/lib64/gfortran/modules/\${app name}-
setenv
\$arch
                 MPI PYTHON SITEARCH
                                          /usr/lib64/python2.7/site-
setenv
packages/\$app name
                  MPI COMPILER
                                           \${app_name}-\$arch
setenv
                  MPI SUFFIX
setenv
                                           \${app name}
EOF
```

### c. Installing FFTW3

FFTW is a scientific library used by multiple software packages such as Gromacs, LAMMPS etc. We need to compile a single precision version of FFTW to get optimal performance. By default, a double-precision version is compiled that does not support MPI threads either. The following setup will compile FFTW3 for us, with thread support via OpenMP and multi-host execution via OpenMPI.

```
APP NAME=fftw
APP VER=3.3.7
APP DEST=/soft/$APP NAME/$APP VER
APP MODULE=/soft/modules/$APP NAME/$APP VER
module load gcc
module load openmpi
export MPICC=$(which mpicc)
export LDFLAGS="-L$MPI LIB"
export CPPFLAGS="-I$MPI INCLUDE"
export MPILIBS="-lmpi"
cd /tmp
wget http://www.fftw.org/fftw-3.3.7.tar.gz
tar -xf $APP SRC
cd /tmp/$APP_NAME-$APP_VER
make clean
CONFIG OPTIONS=" \
        --prefix=$APP DEST \
        --enable-shared \setminus
        --enable-openmp \
        --enable-mpi \
        --enable-fma \
        --enable-sse2 \
        --enable-avx \
        --enable-avx2 \
        --enable-avx-128-fma"
#Configure and compile Double precision version
./configure \
        $CONFIG OPTIONS
make -j 16 && make install
#Configure and compile the single-precision version
make clean
./configure \
       $CONFIG OPTIONS \
        --enable-sse \
        --enable-single
           && make install
make -j 16
mkdir $(dirname $APP MODULE)
```

The next section will generate the required module file. Note that you must execute this section in the same shell as the previous steps.

```
cat > $APP MODULE <<EOF
#%Module1.0
## $APP NAME modulefile
##
proc ModulesHelp { } {
        puts stderr "\tAdds $APP NAME ($APP VER) to your environment."
}
module-whatis "Sets the environment for using $APP NAME ($APP VER)"
module load openmpi
module load gcc
                                 $APP VER
                ver
set
                                 $APP DEST
set
                dir
                FFTW DIR
setenv
                                 \$dir
                FFTW VER
setenv
                                 \$ver
prepend-path
                                 \$dir/bin
                PATH
                MANPATH
                                 \$dir/share/man
prepend-path
                LD LIBRARY PATH \$dir/lib
prepend-path
                PKG CONFIG PATH \$dir/lib/pkgconfig
prepend-path
EOF
```

## d. Installing Gromacs

Have a look at: http://www.gromacs.org/Documentation/Performance\_checklist

In this example, you will see that we use the GCC and OpenMPI modules. It is essential to first install GCC like discussed above, and then install openmpi-devel before continuing.

The code section below will allow you to install a basic compiled version of Gromacs. Note that there are some optimisation options, such as the -DGMX\_SIMD option, that need to be set according to your CPU's optimal optimisation flags: cat /proc/cpuinfo | grep flags | tail -n 1

If your Processor supports a higher level of optimisation, such as AVX, AVX2, AVX128, AVX256, AVX512 etc., make sure to use those.

As mentioned before, I would compile my own GCC, LAPACK and FFTW; create and load their module files before continuing.

```
Install Ver=2016.4
Install Dest=/soft/gromacs/$Install Ver
Install Src= gromacs-${Install Ver}
module load mpi
module load fftw
cd /tmp
wget ftp://ftp.gromacs.org/pub/gromacs/${Install Src}.tar.gz \
       -0 ${Install Src}.tar.gz
tar -xvf ${Install Src}.tar.gz
cd /tmp/${Install Src}
[ -e my build ] && rm -rf my build
mkdir my build && cd my build
cmake ../ \
        -DCMAKE INSTALL PREFIX=$Install Dest \
        -DGMX MPI=ON \
        -DGMX OPENMP=ON \
        -DGMX_THREAD_MPI=OFF \
        -DGMX_OPENMP_MAX_THREADS=32 \
        -DFFTWF INCLUDE DIR=$FFTW DIR/include \
        -DFFTWF LIBRARY=$FFTW DIR/lib/libfftw3f.so \
        -DCMAKE C FLAGS="-march=broadwell" \
        -DGMX SIMD=AVX2 256
make -j &&
            sudo make install
#Now we create the module file for Gromacs
sudo mkdir -p /soft/modules/gromacs
sudo cat > /soft/modules/gromacs/$Install Ver <<EOF</pre>
#%Module1.0
## gromacs modulefile
##
proc ModulesHelp { } {
       puts stderr "\tAdds Gromacs($Install Ver) to your environment."
}
module-whatis "Sets the environment for using Gromacs($Install Ver)"
module load mpi
module load fftw
               GMX VERSION
                               $Install Ver
set
               GMX DIR
                               $Install Dest
set
               GMX SUFFIX
setenv
                                mpi
                                \$GMX DIR/lib
setenv
              GMXLDLIB
                                \$GMX DIR/bin
setenv
              GMXBIN
                               \$GMX DIR/share/man
              GMXMAN
setenv
                               \$GMX DIR/share
              GMXDATA
setenv
                               \$GMX DIR/share/gromacs/top
               GMXLIB
setenv
                                \$GMX DIR/bin
prepend-path PATH
prepend-path MANPATH
                                \$GMX DIR/share/man
prepend-path LD_LIBRARY_PATH \$GMX_DIR/lib64
EOF
chown -R :hpcusers $Install Dest /soft/modules
```

After installing Gromacs, you can download and test the installation using the following method:

```
#Execute the following as a regular user:
module load gromacs
#Go to your home directory
cd
#Download the example:
wget http://grid.ufs.ac.za/public/examples/gromacs test.tar.gz
tar -xvf gromacs test.tar.gz
cd gromacs test
#There are two scripts 00prepare input.sh and 01submit.pbs
#The first script that generates the input files can be executed as:
     ./00prepare input.sh
#After the script ran (about 1.5 hours on a VM), the input files should be
#generated
#You can submit the script Olsubmit.pbs
#Modify the script to reflect the number of nodes etc., before submitting.
#On three virtual machines with 16 cores each, this runs for about 25 mins.
gsub 01submit.pbs
```

Although the above **qsub** command will most likely submit the job to the queue, you must ensure the job is running effectively. Check the generated log files and see if more optimisation can be done.

- e. LAMMPS + It's environment module
- f. WRF + It's environment module
- g. HPC Challenge
- h. OpenFoam + It's environment module
- i. Bonus: Install HPC Challenge Benchmark + environment module
- 36. \*Submit test jobs for each Scientific/benchmarking Software stack and ensure it runs on multiple nodes (HN)

### Summary

The following packages can be installed on the WNs and HN/SN from the get-go. This will allow you to perform multiple configuration options discussed above with more ease:

```
#You first have to install the EPEL Release package for other content
yum -y install epel-release
#Now you can install the following Groups of software:
yum -y groupinstall "Development Tools" "Compatibility Libraries" "Compute Node"
#If the above command failed, type:
yum -y group install --setopt=group command=objects "Development Tools" \
    "Compatibility Libraries" "Compute Node"
#Now, some tools that we might want to use later on
yum −y install \
        nfs-utils
                     iptables
                                                            deltarpm \
                                             net-tools
                                                             numactl \
        vim nano htop
torque-client torque-mom munge
openmpi-devel environment-modules wget
                                             htop
        vim
                       nano
                                                             ganglia-gmond \
elinks \
                                             munge
                                                             hwloc-devel \
                      unix2dos
                                             hwloc
        dos2unix
        texinfo
#Finally, some development packages:
yum -y install \
        libxml2-devel boost-devel
                                              lapack-devel grace-devel \
        libgcc.i686 cmake-devel
                                               fftw-devel
                                                              glibc-devel.i686 \
                                               libgcc.i686
        gtk2-devel
                         glibc.i686
                                                              libstdc++-devel.i686 \
        kernel-devel
```

If you install Scientific Software, many of them will use libraries from Boost, LAPACK, ScaLAPACK, FFTW etc. It is usually better to install your own versions of these packages and configure your environment (Setting LD\_LIBRARY\_PATH, PATH, INCLUDES, LIBDIR etc.) before compiling the Scientific Software. After the software is compiled, you must set the environment each time a user wants to use the software. Therefore, I recommend using the Environment Modules package and setting the environment there.